# StarTechcom

Hard-to-find made easu®

### 8&16ポートKVMスイッチ搭載 1U 奥行き17インチ&19インチ ラックマウント型LCDコンソール

RACKCONS1708 RACKCONS1716 RACKCONS1908 RACKCONS1916 RKCONS1708GB RKCONS1716GB RKCONS1908GB RKCONS1916GB

RKCONS1708FU RKCONS1916FU

\*実際の製品は写真と異なる場合があります。

DE: Bedienungsanleitung - de.startech.com FR: Guide de l'utilisateur - fr.startech.com ES: Guía del usuario - es startech.com IT: Guida per l'uso - it.startech.com NL: Gebruiksaanwijzing - nl.startech.com PT: Guia do usuário - pt.startech.com

最新の情報は www.startech.com でご確認ください

### FCC準拠ステートメント

本製品はFCC規則パート15のBクラスデジタルデバイスに対する制限を遵守しているかを 確認する試験にて、その準拠が証明されています。これらの制限は、住居環境に設置された 場合に有害な干渉から合理的に保護するために設計されています。本製品は無線周波数 エネルギーを発生、使用、放出し、指示に従って取り付けられ、使用されなかった場合は、 無線通信に有害な干渉を与える可能性があります。一方、特定の取り付け状況では、干渉が 起きないという保証を致しかねます。本製品がラジオやテレビ電波の受信に有害な干渉を 発生する場合(干渉の有無は、製品の電源を一度切り、改めて電源を入れることで確認でき ます)、次のいずれかまたは複数の方法を試すことにより、干渉を是正することをお勧めし ます:

- 受信アンテナの向きを変えるか、場所を変える。
- 製品と受信アンテナの距離を離す。
- ・ 受信アンテナが接続されているコンセントとは異なる回路を使うコンセントに本製品を 接続する。
- 販売店か実績のあるラジオ/テレビ技術者に問い合わせる。

#### 商標、登録商標、その他法律で保護されている名称やシンボルの使用

本書は第三者企業の商標、登録商標、その他法律で保護されている名称やシンボルを ウェブサイト上で使用する場合がありますが、これらは一切StarTech.comとは関係が ありません。これらの使用は、お客様に製品内容を説明する目的でのみ行われており、 StarTech.comによる当該製品やサービスの保証や、これら第三者企業による本書に記載さ れる商品への保証を意味するものではありません。本書で直接的に肯定する表現があった としても、StarTech.comは、本書で使用されるすべての商標、登録商標、サービスマーク、そ の他法律で保護される名称やシンボルは、それぞれの所有者に帰属することをここに認め ます。

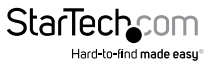

# 目次

| はじめに              | 1  |
|-------------------|----|
| パッケージの内容          | 1  |
| インストール手順と使用方法     | 2  |
| ハードウェアガイド         | 2  |
| コンソール/モジュールを接続する  | 6  |
| コンピュータをモジュールに接続する | 8  |
| モジュールのオペレーション     | 13 |
| 技術仕様              | 21 |
| 技術サポート            | 23 |
| 保証に関する情報          | 23 |

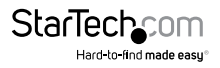

### はじめに

StarTech.comのKVM搭載LCDラックコンソールをご購入いただきありがとうござい ます。この製品は、LCDコンソールと17インチモニタ、16ポートKVMスイッチを組み合 わせており、一体化したキーボード、マウス、TFTスクリーンから複数のコンピュータ を管理することができます。使用していない間はコンパクトな1Uサイズのラック中に スライドさせて収納できます。

### パッケージの内容

- 1x 1Uサイズ LCDラックコンソールドロワー
- ・ 1x 1Uサイズ マルチプラットフォームKVMスイッチ
- ・ 1x マウントレール セット
- 1x マウント用ブラケット
- 1x 電源アダプタ

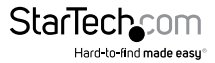

### インストール手順と使用方法 ハードウェアガイド

フロントブラケットとリアブラケットの付いたサイドレール(2)

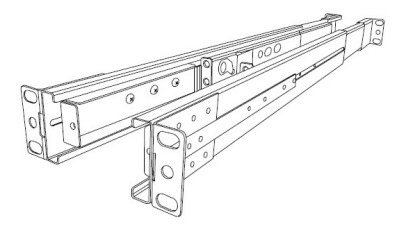

マウント用ブラケット(2)

+-(2)

取り付けネジセット

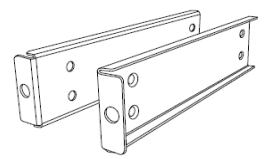

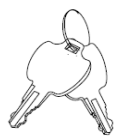

**以下の事項にご注意ください:** RACKCONS1716は、以下に示すように、 ラックマウント型コンソールとラックマウント型KVMモジュールの2つの 異なるコンポーネントで構成されています。2つのデバイスは、コンソー ルのリアパネルにあるセントロニクス・コネクタと、同様にモジュールの フロントパネルにあるコネクタを介して接続します。

モジュール - リアパネル

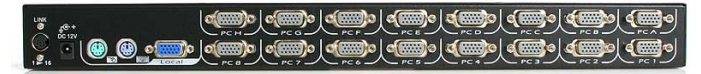

### モジュール - フロントパネル

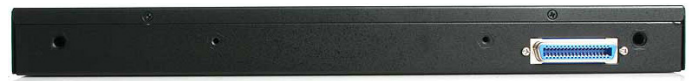

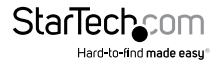

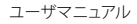

### コンソール-フロントビュ(開いた状態)

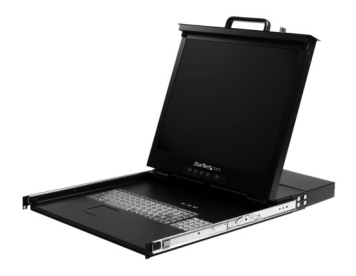

### コンソールの取り付け

- 後側にあるネジを緩め(サイドレールに工場で取り付けています)、お使いのキャビネットの奥行きに合わせてリアブラケットの長さを調節します。
- 2. レールをキャビネットに取り付けます。

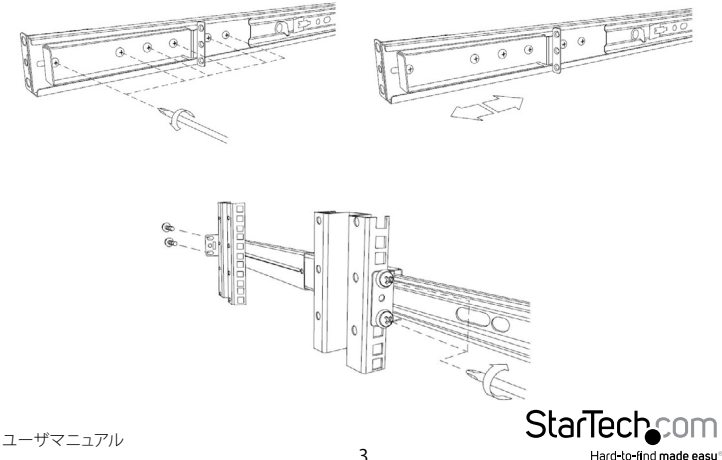

3. 手順1で緩めたネジを締めます。

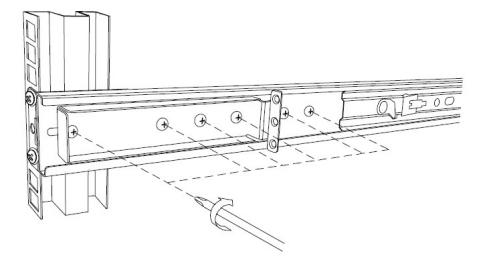

- 4. 手順1~3を繰り返して、残りのレールを取り付けます。
- 5. モジュールをコンソールのサイドレールに差し込み、モジュールとコンソール を、コンソールのオスのセントロニクス・コネクタとモジュールのメスのセント ロニクス・コネクタを使用して接続します。しっかり接続されていること、モジュ ールがコンソールのサイドレール内にしっかりと装着されていることを確認 します。
- 優しくかつ確実にコンソールを(モジュールを取り付けた状態で)左右のレール にはめ込みます。

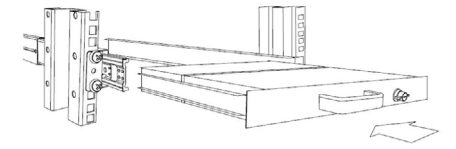

コンソールのロックを外し、左右のレールロックスイッチを同時に手前に引っ張ります。このポジションを維持しながら、コンソールをキャビネットに押し込みます。

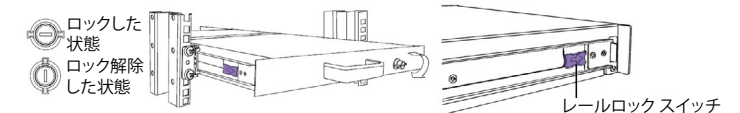

StarTechcom Hard-to-find made easy 1. コンソールの両側で3本のネジを締めます。

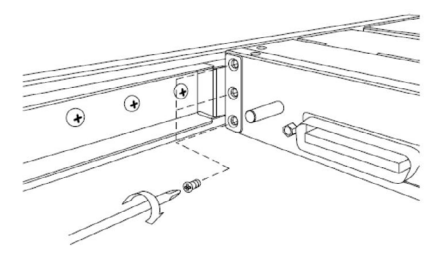

2. これでインストールは完了です。

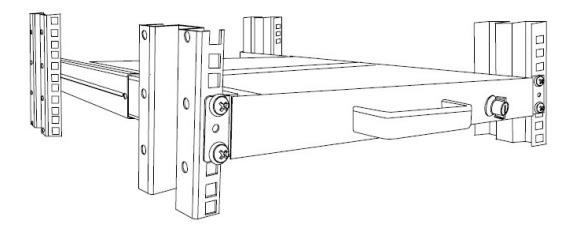

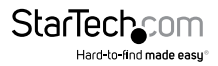

### コンソール/モジュールを接続する

KVMコンソール/モジュールをコンピュータに接続するには、次の手順に従ってください。

- 1. KVMコンソールの両側から4本のネジを外します。外したネジは次回のインスト ールに備えて保管しておいてください。
- 2. 手順1で外したネジを使って、マウント用ブラケットをKVMコンソールの両側に 取り付けます。

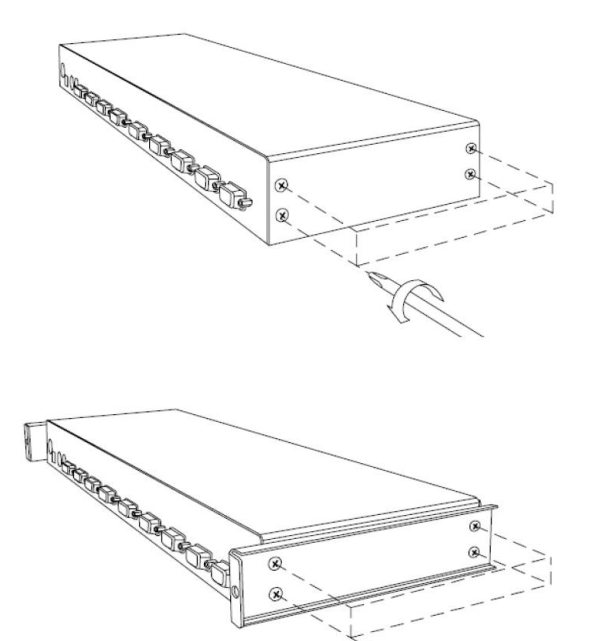

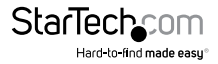

3. キャビネットの背面から、KVMコンソールをマウント用レールの上へスライドさ せます。

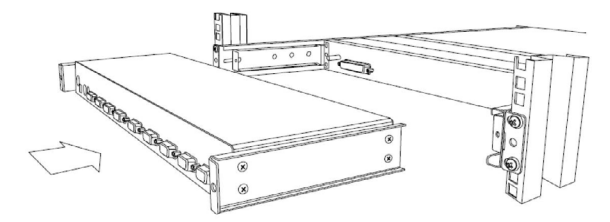

4. コンソールの両側で1本ずつネジを締めます(下図参照)。

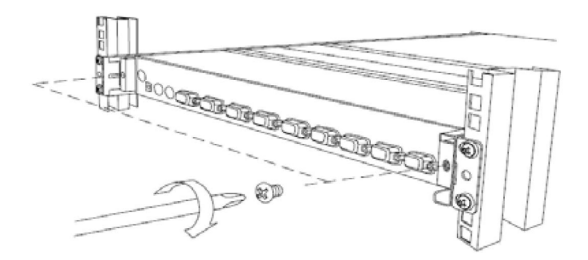

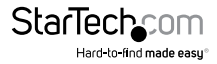

### コンピュータをモジュールに接続する

超薄型KVMケーブルを使用して、制御対象の各コンピュータをStarView KVMコンソ ールのPCポートに接続します。モジュールは、2-in-1 USBまたは3-in-1 PS / 2ケーブ ルのいずれかを使用できます。ケーブルを使用してスイッチ背面のPCポートのひと つとコンピュータのキーボード、マウス、ビデオ用のポートを接続します。注意:上記 はKVMスイッチが1台のみの場合の手順です。

続いて、12V DC電源アダプタをKVMモジュールの電源ポートに接続し、コンソールで 制御するコンピュータの電源を入れます。

**以下の事項にご注意ください:**最初の電源投入後、KVMの電源を切ることなく、追加の コンピュータまたはスレーブKVMスイッチをホットプラグできます。

#### カスケードの設定

第2レベルのKVMを1つ以上のマスターKVMコントールのPCポートに接続できます。 マスターコンソールに接続したKVMスイッチはスレーブと呼ばれます。

接続すると、KVMスイッチはマスターまたはスレーブのいずれかに自動的に設定されます。マスターKVMには、同等または「より小さい」KVMのみを接続できます。例えば、16ポートのマスターKVMスイッチには、16ポートと8ポートの両方のスレーブがあります。8ポートのマスターKVMスイッチには、8ポート(またはそれ以下)のKVMスレ ーブしか接続できません。

16ポートKVMは、8台の16ポートスレーブKVMそれぞれに16台のコンピュータに接続することで、136台のコンピュータに対応できます。スレーブKVMはA~Hポートではなく、1~8ポートに接続する必要があります。

KVMをカスケード接続するには、3-in-1 PS / 2 KVMケーブルを使用して、マスタース イッチのPCポートの1つをスレーブスイッチのコンソールポートに接続します。カス ケード接続されたスイッチをオンにするときは、他のスイッチをオンにする前にマス タースイッチをオンにしてください。

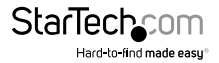

### コンソールの電源を入れる

電源コードとすべてのケーブルとが適切に接続されていることを確認します。ドロワーのハンドルをつかみ、パネルを前に引き上げてから、右上のプッシュボタンを押してTFTスクリーンを有効にします。

モニタパネルの左側にあるLEDはオレンジからグリーンに変わり、ユニットが作動したことを確認できます。

### ディスプレイ設定の調節

ドロワーを接続し、コンピュータの電源を入れたら、以下の1つないし複数のディスプレイ設定を行い、コンピュータがコンソールのネイティブ解像度に従って表示できるようにします。

- ディスプレイモード(別名、デスクトップエリアまたはビデオ解像度)
- リフレッシュレート(別名、垂直スキャンレートまたは垂直同期)
- ・ 色深度(別名、カラーパレットまたは色数)

各ビデオカードには複数のコントロール機能があり、これを使ってディスプレイ設定 を調節することができますが、それぞれビデオカードのソフトウェアやドライバは1つ ひとつ異なります。ほとんどの場合、ビデオカードのメーカーが提供するプログラム かユーティリティを使ってこれらの設定を調節することができます。ほとんどのビデオ カードでは「Windowsディスプレイプロパティ」コントロールパネルを使ってディスプ レイを調節していきます。「Windowsディスプレイプロパティ」を開くには、Windows デスクトップの空いている場所で右グリックし、「プロパティ」を選択します。通常、「設 定」タブからカラーパレットやデスクトップエリア(X×Yピクセル解像度)を変更でき ます。

「Windowsディスプレイプロパティ」コントロールパネルに機能を追加し、柔軟かつ 使いやすい設定オプションを提供しているビデオカードもあります。たとえば、コント ロールパネルには「プロパティの詳細設定」ボタン、「調節」タブ、「更新」タブがあり、 他の設定に変更できるようになっているかもしれません。また、ディスプレイプロパテ ィの設定を別のユーティリティで行うビデオカードもあります。

解像度、色、またはリフレッシュレートを変える度に、画像サイズ、ポジション、または 形が変更される可能性があります。これは正常です。モニタの画面コントロールを使 って画像を再調節することができます。ディスプレイ設定の調節に関する詳細は、お 使いのビデオカードに同梱されていたユーザマニュアルを参照してください。

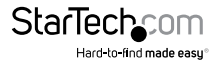

ユーザマニュアル

### コンソールの動作確認

- 1. コンソールが正常に動作していることを確認するには、次の手順に従ってください。
- 2. LCDラックドロワーの電源を入れてから、コンピュータの電源を入れます。
- 3. ビデオ画像が画面中央に来ていることを確認します。OSDコントロールを使って 画像を調節するか(「パネルコントロールおよびOSD機能」のセクションを参照 してください)、モニタの右側にある「Auto(自動)」ボタンを押します。

注意::お使いのビデオカードや希望に応じて、水平方向および垂直方向のポジション、 コントラスト、輝度を調節することができます。作業を開始する前に、コンソールに接 続するすべてのデバイスの電源が切れていることを確認します。地電圧の違いにより 設置した機器がダメージを受けないように、接続するすべてのデバイスが適切に接 地されていることを確認します。すべての周辺機器を接続してから電源を入れます。

### パネルコントロールおよびOSDの機能

次のコントロールはコンソールモニタにあります。

#### 自動調節

自動調節ボタンを押します。パネルが自動的にディスプレイサイズを調節し、パネル を最適な状態にします。

| コントロール         | 説明                                                  |
|----------------|-----------------------------------------------------|
| $\bigcirc$     | ソフト電源ON/OFF。オンの時に隣のLEDが点灯します。                       |
| Auto(自動)       | ディスプレイを自動同期し、任意の有効な工場出荷時の<br>プリセットタイミングにスケールダウンします。 |
| Up(上方向)        | 調節したい機能まで移動するために押します。                               |
| Down<br>(下方向)  | 調節したい機能まで移動するために押します。                               |
| Menu<br>(メニュー) | メインメニューにアクセスします。このボタンは「Enter」<br>キーとしても機能します。       |

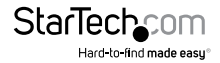

### 入力電源

- 1. Menuボタンを押します。
- 2. DownボタンとUpボタンを使って移動します。
- 3. Menuボタンを押して画面を開くと、次の文字が表示されます: VGA/DVI
- 4. DownボタンとUpボタンを使って入力信号ソースを選択します。
- 5. Menuボタンを押して、選択内容を保存します。

### 輝度

- 1. Menuボタンを押します。
- 2. DownボタンとUpボタンを使ってBrightness (輝度)まで移動します。
- 3. Menuボタンを押して画面を開きます。
- 4. DownボタンとUpボタンを使ってディスプレイの輝度を調節します。
- 5. Menuボタンを押して、選択内容を保存します。

### コントラスト

- 1. Menuボタンを押します。
- 2. DownボタンとUpボタンを使ってContrast (コントラスト)まで移動します。
- 3. Menuボタンを押して画面を開きます。
- 4. DownボタンとUpボタンを使ってディスプレイのコントラストを調節します。
- 5. Menuボタンを押して、選択内容を保存します。

### 色

- 1. Menuボタンを押します。
- 2. DownボタンとUpボタンを使って移動します。
- 3. Color(色)をハイライトしたら、Menuボタンを押して画面を開きます。
- 4. DownボタンとUpボタンを使ってディスプレイのコントラストを調節します。
- 5. Menuボタンを押して、選択内容を保存します。
- 6. 次ページの表を参考にしてください。

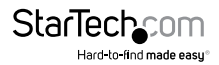

| アイコン       | 説明                  |  |
|------------|---------------------|--|
| 9300°K     | CIE座標を9300°K色に設定します |  |
| 7500°K     | CIE座標を7500°K色に設定します |  |
| 6500°K     | CIE座標を6500°K色に設定します |  |
| User       | ユーザ定義のCIEに設定します     |  |
| Auto color | 色を自動調節します           |  |
| Return     | 終了するか、前のページに戻ります    |  |

### ポジション

缶 … 結キ

- 1. Menuボタンを押します。
- 2. DownボタンとUpボタンを使って移動します。
- 3. Position (ポジション)をハイライトし、Menuボタンを押して選択すると、以下の 画面が起動します。
- 4. DownボタンとUpボタンを使って移動します。
- 5. Menuボタンを押して、選択内容を保存します。

### 言語

| アイコン      | 説明               |
|-----------|------------------|
| Image Pos | 画像ポジションを調節します    |
| OSD Pos   | OSDポジションを調節します   |
| Return    | 終了するか、前のページに戻ります |

- 1. Menuボタンを押します。
- 2. DownボタンとUpボタンを使って移動します。
- 3. Language (言語)をハイライトし、Menuボタンを押して選択すると、以下の画面が起動します。
- 4. DownボタンとUpボタンを使って移動し、希望の言語をハイライトします。
- 5. Menuボタンを押して、選択内容を保存します。

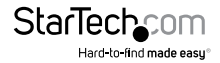

### 再呼び出し

- 1. Menuボタンを押します。
- 2. DownボタンとUpボタンを使ってRecall (再呼び出し)まで移動します。Menu ボタンを押して画面を開くと、DownボタンとUpボタンを使ってYes (はい)または No (いいえ)を選択できます。選択したら、Menuボタンを押します。以下の事項 にご注意ください:Yesを選択すると、設定が工場出荷時の初期設定に戻ります。 この変更を希望しない場合、Noを選択します。

#### 終了

メニューを終了するには、Exit(終了)まで移動し、Menuボタンを押します。

### モジュールのオペレーション

### プッシュボタンの選択

コンソールのキーボード上部にあるプッシュボタンを押してホットキーコマンドを 発行するか、OSDウィンドウを起動すると、コンピュータを選択できます。コンピュータ のポートを選択するとインジケータLEDの色が変化します(赤色)。オートスキャンモ ードかマニュアルスキャンモードの時はインジケータが赤色に点滅します。

K/Mリセット機能(モジュール上)は、コンピュータやKVMスイッチの電源を切らずに システムを再設定します。スイッチをリセットするには、フロントパネルボタン「1」と 「2」を同時に押します。

オートスキャン機能は接続したコンピュータを自動的に移動します。オートスキャン モードに入るには、フロントパネルボタン「7と「8」を同時に押します。

2秒以内に左側<CTRL>キーを2回押すと、[Hotkey Menu] が表示されます(OSDのオ プションとして有効になっている場合)。または、2秒以内に左側<CTRL>キーを3回押 すと、[KVM MENU] 画面(右側に掲載)にコンピュータに対応するチャネルアドレス、 名前、ステータスのリストが表示されます。

現在選択されているコンピュータのポート番号は、フロントパネルのインジケータと同じように、OSDのタイトルの右側に赤色で表示されます。

電源が入り操作可能状態のデバイス名は緑色で表示されます。電源が入っていない 場合、白色で表示されます。OSDのメニューの表示色は起動時に更新されます。

<UP>と<DOWN>の矢印キーを使用してコンピュータをハイライトし、<ENTER>キ ーを押して選択します。または、<ESCAPE>キーを押してOSDを終了しディスプレイか らOSDメニューを消すと、現在選択されているコンピュータや動作ステータスを示す ステータスウィンドウがディスプレイに再表示されます。

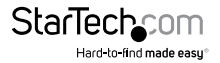

ユーザマニュアル

コンピュータ名の右横の三角マーク(▲)は、そのポートがスレーブスイッチに カスケードされていることを表します。三角マークの左の数字はスレーブスイッチ のポート数です。例:8ポートスイッチなら8が表示されます。<ENTER>キーを押 すと階層がひとつ下がり、スレーブスイッチに接続されたコンピュータ名のリス トが表示された別の画面が現れます。スレーブスイッチの名前はOSDメニューの 右上に表示されます。この機能はコンピュータのグループ化に便利であり、グループ 名を表示させることもできます。

コンピュータ名の右横のアイマーク(④)は、そのコンピュータがスキャンモード でモニター対象になっていることを表します。OSDでは、ファンクションキー<**F2**>

でこのアイマークのオン/オフを切り替えること ができます。<ESCAPE>キーを押してOSDを 終了し選択したコンピュータにに戻ります。 コンピュータ名も画面に表示されます。

### コンピュータ名割当ての編集

ファンクションキー<F1>:コンピュータまた はスレーブの名前を編集するには、まずup とdownの矢印キーでポートをハイライト し、名前を入力した後<F1>を押します。有 効な文字は、'A'~'Z'、'0'~'9'およびダッシュ 記号(-)です。小文字は大文字に変換されま す。<BACKSPACE>を押して一度に一文字ず つ削除します。スイッチの電源が切れても、操 作者が変更するまでは入力された名前のすべ てが不揮発性メモリに保存されています。

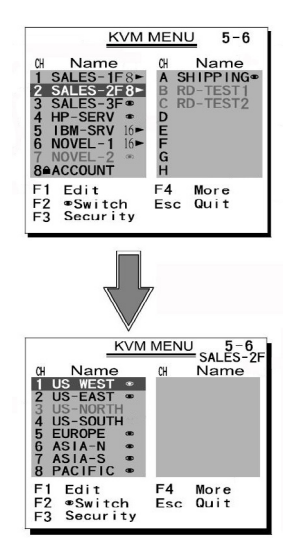

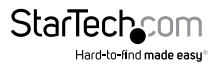

### オートスキャンするコンピュータの選択

ファンクションキー <F2> - このキーでコンピュータのアイマーク(@)のオン/オフを 切り替えます。まず、upとdown矢印キーを使用してアイマークをハイライトしてから <F2>キーを押し、アイマークのオン/オフを切り替えます。スキャンモードにおけるス キャンタイプが 'Ready PC + @' の場合、電源の入ったアイマーク付きのコンピュータ だけが連続して表示されます。

### デバイスのロック(スレーブまたはコンピュータ)

ファンクションキー<F3> - 不正アクセスから守るためデバイス(コンピュータまたは スレーブ)をロックする場合は、Securityを使用してください。[Security]は1台のデバ イス(コンピュータまたはスレーブスイッチ)にしか有効になりません。デバイスをロ ックするには、upとdownの矢印キーを使用してハイライトしてから<F3>キーを押 します。次に、新しいパスワードとして最大々文字('A'~'Z'、'0'~'9'、'-')を入力してから <ENTER>を押します。Securityを有効にしたデバイスにはポート番号に続いてロック マーク( $_{\Theta}$ )が表示されます。ロックのかかったデバイスから恒久的に [Security] 機能 を無効にするには、当該デバイスをハイライトして<F3>キーを押し、パスワードを入 力します。

ロックのかかったデバイスに一時的にアクセスしたい場合は、当該デバイスをハイ ライトして<ENTER>キーを押します。OSDがパスワードを訊ねてきます。正しいパス ワードを入力すると、そのデバイスを使えるようになります。操作者が別のポートに 切り替えると、デバイスは自動的に再ロックされます。スキャンモードでは、OSDは [Security] が有効になったデバイスをスキップします。

**以下の事項にご注意ください:**この機能では1台のデバイス(コンピュータまたはスレ ーブスイッチ)しか有効になりません。

**以下の事項にご注意ください:**パスワードを忘れた場合、セキュリティ機能を完全に無効にする唯一の方法は、コンソールからすべての電源を取り除くことです。すべてのコンピュータの電源を切ってすべての電源アダプタを抜き、すべての機器を再起動する必要があります。

#### 高度な機能

ファンクションキー <F4>:<F4>キーを押すとさらに多くの機能を利用できます。以下のような機能を表示した新しい画面が現れます。そのほとんどに三角記号(▲)が付され、選択できるオプションがあることを示しています。upとdownの矢印キーを使用して、機能を選択して<ENTER>を押します。利用できるオプションは画面中央に表示されます。もう一度upとdownの矢印キーを使用して利用可能なオプションを表示し、<ENTER>を押して選択します。<ESCAPE>を押せばいつでも終了できます。

ユーザマニュアル

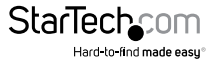

### オートスキャン

このモードでは、コンソールは一定の間隔で電源の入ったコンピュータから別のコン ピュータへ自動的連続的に切り替えていきます。オートスキャンモードの間は、OSD には選択したコンピュータの名前が表示されます。オートスキャンモードの間は、OSD には選択したコンピュータの名前が表示されます。オートスキャンが何らかのキー ボード操作あるいはマウス操作を検知すると、操作が停止するまでスキャンを保留 します。その後、順番の次にあるコンピュータからスキャンを再開します。オートスキ ャンモードを停止するには、左側<CTRL>キーを2回押すか、フロントパネルの任意 のボタンを押します。スキャンタイプとスキャンレートでスキャンパターンを設定しま す。スキャンタイプ(<F4>: More\Scan Type)は、スキャン対象をアイマークが付いた コンピュータにするかどうかを決定します。スキャンレート(<F4>: More\Scan Rate) は、次のコンピュータを選択するまでの表示間隔を設定します。

### マニュアルスキャン

キーボードから制御して電源の入ったコンピュータをひとつずつスキャンしていきま す。スキャンタイプ(<F4>: More\Scan Type)は、スキャン対象をアイマークが付いた コンピュータにするかどうかを決定します。<UP>矢印キーで前のコンピュータを選 択し、<DOWN> 矢印キーで次のコンピュータを選択します。ほかの任意のキーを押 すとマニュアルスキャンモードが終了します。

### オーディオスティック

オプションのマルチメディア・モジュールを各KVMモジュールの背面に接続すると、マ イクとステレオスピーカーの信号を選択できます。オーディオスティックには次の2つ のオプションがあります:OnとOff。Onに設定すると、オーディオ選択に続いてコンピ ュータを選択できます。

Offを設定すると、オーディオ選択が停止し、続いてコンピュータの選択が停止しま す。別のコンピュータを操作しながら特定のコンピュータのオーディオ信号を聞きた い場合に便利です。オーディオスティックの設定は不揮発性メモリに保存されます。

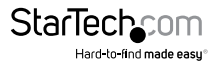

### スキャンタイプ

Ready PC + @:スキャンモードでは、電源が入ったアイマーク付きのコンピュータを スキャンします。

Ready PC:スキャンモードでは、電源の入ったコンピュータをスキャンします。スキャン タイプの設定は不揮発性メモリに保存されます。

#### Scan Rate

オートスキャンモードでのコンピュータの表示時間を設定します。オプションは、 3秒、8秒、15秒、30秒です。スキャンレートの設定は不揮発性メモリに保存されます。

### **Keyboard Speed**

コンソールには、BIOSとWindowsと同様の設定をオーバーライドするキーボードの タイプマティック設定が用意されています。利用可能な速度のオプションは、Low(低速)、Middle(中速)、Fast(高速)およびFaster(超高速)で、それぞれ10、15、20および 30文字/秒です。キーボード速度の設定は不揮発性メモリに保存されます。

#### **Hotkey Menu**

このオプションがオンになっている場合、2秒以内に左側<CTRL>キーを2回押すと、ホットキーコマンドのリストが表示されたホットキーメニューが現れます。左側 <CTRL>キーを2回押した時にホットキーメニューを表示させたくない場合はオフに できます。ホットキーメニューの設定は不揮発性メモリに保存されます。

### **CH Display**

Auto Off:コンピュータを選択すると、ポート番号とコンピュータ名が画面上に3秒間表示された後、自動的に消えます。Always Onに設定した場合:ポート番号と選択したコンピュータ名および/またはOSDステータスが画面上に常に表示されます。CHディスプレイの設定は不揮発性メモリに保存されます。

#### Position

動作中に画面に表示される、選択したコンピュータ名および/またはOSDステータスの表示位置です。異なるVGA解像度では実際の表示位置がずれることがあります。解像度が高いほど表示位置は上方になります。ポジションの設定は不揮発性メモリに保存されます。ULはUpper Left (左上)、URはUpper Right (右上)、LLはLower Left (左下)、LRはLower Right (右下)の意味です。MIはMiddle (中央)のことです。

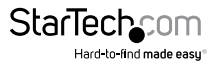

### ホットキーコマンド

ホットキーコマンドはコンピュータを選択したり、コンピュータスキャンを起動させた りするための短いキーボードシークエンスです。コンソールは、ホットキーのキースト ロークを即座に解釈します。ホットキーシークエンスは左側<CTRL>を2回押し、もう 1回か2回ボタン操作を行います。正常にホットキーコマンドが操作される度にアラ ームが鳴ります。エラーがある場合は低音で1回鳴ります。キーシークエンスが正しく ない場合は、選択したコンピュータに転送されません。

左側<CTRL>キーを2回押すと、OSDの機能として短縮形のホットキーメニューを起動できます(<F4>:more\Hotkey Menu)。

L-CTRL: キーボードの左側にある<CTRL>キーです。

1~8/A~H: キーボード上部にある数字キー'1' ~ '8'と文字キー'A' ~ 'H'のことです。 キーボード右側のキーパッドは使用しないでください。

ホットキーコマンドでコンピュータを選択するには、KVMモジュール接続により決まるポート番号が必要になります。マスタースイッチに接続されたコンピュータの場合、そのポートはPCポートラベル(1~8またはA~H)で表されます。スレーブスイッチに接続されているコンピュータの接続ポートは2文字で表示されます。1番目の文字はマスタースイッチのポート番号(1~8)で、2番目の文字はスレーブスイッチのポート番号(1~8)で、2番目の文字はスレーブスイッチのポート番号(1~8)で、2番目の文字はスレーブスイッチの

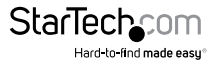

### ホットキーコマンド - 続き

| コマンド              | ホットキー<br>シークエンス       | 説明                                                                                                    |
|-------------------|-----------------------|----------------------------------------------------------------------------------------------------|
| コンピュータ<br>選択      | 左Ctrl + 左Ctrl + x     | コンソールポート「x」に接続されてい<br>るコンピュータを選択します。                                                                            |
|                   |                       | コンソールに直接接続されたコンピュ<br>ータの場合、「x」は1~8またはA~Hで<br>す。(例:左Ctrl+左Ctrl+Bは、コンソ<br>ールの「PCB」ポートに接続されたコ<br>ンピュータを選択します)。     |
|                   |                       | カスケード接続されたコンピュータの<br>場合は、コンソールに接続されている<br>スレーブKVMのポート番号を入力し<br>てから、PCが接続されているスレーブ<br>KVMにポート番号を入力する必要が<br>あります。 |
|                   |                       | (例:左Ctrl +左Ctrl + 3 + 1は、コン<br>ソールのポート3に接続されたスレー<br>ブKVMのポート1に接続された<br>コンピュータを選択します)。                           |
| + 17+             |                       | 電源が入っているコンピュータを自動<br>的にスキャンします。                                                                                 |
| オートスキャン<br>開始     | 左Ctrl + 左Ctrl<br>+ F1 | キーボードまたはマウスの動作が検<br>出されると、その動作が停止するまで<br>オートスキャンが一時停止します。                                                       |
| オートスキャン<br>停止     | 左Ctrl + 左Ctrl         | オートスキャンモードを終了します。                                                                                               |
| オートスキャン<br>レートの調整 | 左Ctrl + 左Ctrl<br>+ F3 | 異なるオートスキャン間隔を移動しま<br>す。コンソールは、3、8、15および30秒<br>にそれぞれ対応する1回から4回のビ<br>ープ音を鳴らして、選択したオート<br>スキャン間隔を知らせます。            |

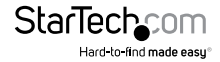

ユーザマニュアル

| マニュアル<br>スキャン               | 左Ctrl + 左Ctrl<br>+ F2 | 上下方向の矢印を使用してシークエン<br>スにある前後のコンピュータ間を移動<br>します。ほかの任意のキーを押すと<br>マニュアルスキャンが終了します。                                                                                 |
|-----------------------------|-----------------------|----------------------------------------------------------------------------------------------------|
| キーボードの<br>タイプマティック<br>レート調節 | 左Ctrl + 左Ctrl<br>+ F4 | 異なるタイプマティックレート間を移<br>動します。この設定は、BIOSおよびオ<br>ペレーティングシステムの設定を上<br>書きします。コンソールは、10、15、20<br>および30文字/秒にそれぞれ対応す<br>る1回から4回のビープ音を鳴らして、<br>選択したタイプマティックレートを<br>知らせます。 |

#### 動作中の設定変更

「PC x」ポートに接続されたデバイス(コンピュータまたはKVMスイッチ)は、初回の電源 投入後もいつでも変更することができます。PC 1~PC 8ポートの接続をコンピュータ からスレーブスイッチへ、またはその逆に変更した場合、あるいはポートに接続され ているデバイスを交換した場合、OSDは次回再起動した時に変更を反映します。

以下の事項にご注意ください:新しいデバイスは、マスターに接続する前にオフにす る必要があります。

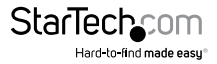

### 技術仕様

|              | RACKCONS1708/GB/EU<br>RACKCONS1716/GB | RACKCONS1908/GB<br>RACKCONS1916/GB/EU |  |
|--------------|---------------------------------------|---------------------------------------|--|
| ディスプレイサイズ    | 17インチ                                 | 19インチ                                 |  |
|              | 8 x DE15メス (入力)<br>(1708のみ)           | 8 x DE15メス(入力)<br>(1908のみ)            |  |
|              | 16 x DE15メス (入力)<br>(1716のみ)          | 16 x DE15メス (入力)<br>(1916のみ)          |  |
|              | 1 x VGAメス (出力)                        | 1 x VGAメス(出力)                         |  |
| コネクダ         | 休止状態:                                 | 休止状態:                                 |  |
|              | 1 x PS/2キーボード 6ピン                     | 1 x PS/2キーボード 6ピン                     |  |
|              | Mini-Din (メス)                         | Mini-Din (メス)                         |  |
|              | 1 x PS/2マウス 6ピン                       | 1 x PS/2マウス 6ピン                       |  |
|              | Mini-Din (メス)                         | Mini-Din (メス)                         |  |
| パネルタイプ       | アクティブ型マトリックスTFT LCD                   |                                       |  |
| 解像度<br>最大解像度 | 1280 x 1024 (XGA)                     |                                       |  |
| ピクセルピッチ      | 0.264mm x 0.264mm 対応                  | 0.098mm x 0.294mm 対応                  |  |
| バックライト       | 4つのランプ                                |                                       |  |
| 知会           | 左右ビュー60~70 (Typ)                      | 左右ビュー140 (Typ)                        |  |
| 倪丹           | 上下ビュー45~60 (Typ)                      | 上下ビュー140 (Typ)                        |  |
| コントラスト比      | 450:1                                 | 500:1                                 |  |
| 輝度           | ホワイト250cd/m2 (センター 1ポイント Typ)         |                                       |  |
| 対応カラー        | 16.2M カラー                             |                                       |  |
|              | (6ビット、FRC)                            |                                       |  |
| 応答時間         | 立ち上がり時間:2ms<br>減衰時間:14ms              | 立ち上がり時間:2ms<br>減衰時間:10ms              |  |
| システムケーブル     | VGA+2 x PS/2ケーブル                      |                                       |  |
|              |                                       |                                       |  |

StarTechcom

Hard-to-find made easy

|                   | RACKCONS1708/GB/EU<br>RACKCONS1716/GB                                                                           | RACKCONS1908/GB<br>RACKCONS1916/GB/EU |  |
|-------------------|----------------------------------------------------------------------------------------------------|---------------------------------------|--|
| キーボード /マウス        | 106キーのPS/2対応キーボードタッチパッド付き                                                                                       |                                       |  |
| Keyboard言語        | 英語(USA)、英語(UK)、ドイツ語、フランス語、スペイン語、<br>イタリア語、ポルトガル語、オランダ語、スイス語、<br>ベルギー語、スウェーデン語、ノルウェー語、オランダ語、<br>日本語、中国語(台湾)、ロシア語 |                                       |  |
| 同期                | 45~80KHz                                                                                                    |                                       |  |
| 電源                | 100~240 VAC入力                                                                                                   |                                       |  |
| 電源アダプタ            | 12VDC、4A                                                                                                    |                                       |  |
| 電力消費              | 25W、19.05W(パネル) 25W、21.05W(パネル)                                                                                 |                                       |  |
| 動作温度              | 0°C ~ 50°C                                                                                                    |                                       |  |
| 保管温度              | -20°C ~ 60°C                                                                                                    |                                       |  |
| 湿度                | 10%~90% RH                                                                                                    |                                       |  |
| 最小 / 最大<br>取り付け深さ | 504mm / 1000mm<br>(19.84インチ/39.37インチ)                                                                           | 554mm / 1000mm<br>(21.8インチ/39.37インチ)  |  |
| 外形寸法              | 440 x 470 x 44mm                                                                                                | 490 x 470 x 44mm                      |  |
| 正味重量              | 11.75kg                                                                                                    | 12.75kg                               |  |
| シャシー構造            | 強力スチール                                                                                                    |                                       |  |
| 規制認証              | CE、FCC、UL、CUL、CE、RoHS                                                                                           |                                       |  |

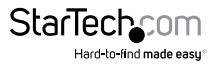

### 技術サポート

StarTech.comの永久無料技術サポートは、当社が業界屈指のソリューションを提供 するという企業理念において不可欠な部分を構成しています。お使いの製品につい てヘルプが必要な場合は、www.startech.com/support までアクセスしてください。 当社では、お客様をサポートするためにオンラインツール、マニュアル、ダウンロード 可能資料をご用意しています。

ドライバやソフトウェアに関する最新情報は www.startech.com/downloads でご確認ください

### 保証に関する情報

本製品は2年間保証が付いています。

また、StarTech.comは、資材や製造工程での欠陥に起因する商品を、新品購入日から、記載されている期間保証します。この期間中、これら商品は修理のために返品されるか、当社の裁量にて相当品と交換いたします。保証で適用されるのは、部品代と人件費のみです。StarTech.comは商品の誤用、乱雑な取り扱い、改造、その他通常の摩耗や破損に起因する欠陥や損傷に対して保証いたしかねます。

### 責任制限

StarTech.com Ltd. やStarTech.com USA LLP(またはその役員、幹部、従業員、または 代理人)は、商品の使用に起因または関連するいかなる損害(直接的、間接的、特別、 懲罰的、偶発的、派生的、その他を問わず)、利益損失、事業機会損失、金銭的損失に 対し、当該商品に対して支払われた金額を超えた一切の責任を負いかねます。一部 の州では、偶発的または派生的損害に対する免責または限定的保証を認めていませ ん。これらの法律が適用される場合は、本書に記載される責任制限や免責規定が適 用されない場合があります。

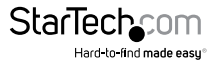

## StarTechcom

Hard-to-find made easy®

見つけにくい製品が簡単に見つかります。StarTech.comでは、これが企業理念です。 それは、お客様へのお約束です。

StarTech.comは、お客様が必要とするあらゆる接続用パーツを取り揃えたワンストップ ショップです。最新技術からレガシー製品、そしてこれらの新旧デバイスを一緒に使う ためのあらゆるパーツ。当社はお客様のソリューションを接続するパーツを見つけるお 手伝いをしています。

当社はお客様が必要なパーツを見つけるのを助け、世界中どこでも素早く配送します。 当社の技術アドバイザーまでご連絡いただくか、当社のウェブサイトまでアクセスして いただくだけで、お客様が必要としている製品をすぐに提示します。

StarTech.comが提供しているすべての製品に関する詳細な情報は www.startech.com までアクセスでご確認ください。ウェブサイトだけの便利なツールをお使いいただけます。

StarTech.comは接続や技術パーツのISO 9001認証メーカです。StarTech.comは1985年 に創立し、米国、カナダ、イギリス、台湾に拠点を構え、世界中の市場でサービスを提供し ています。